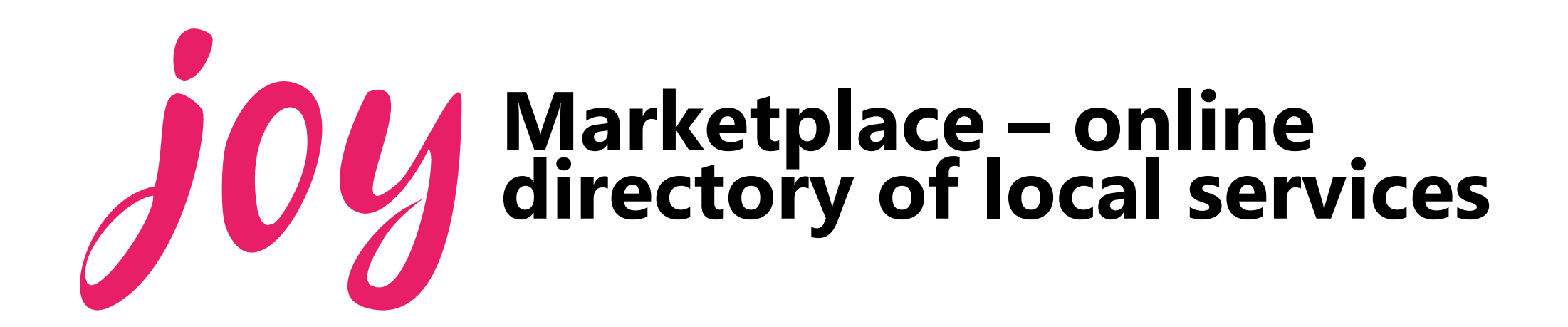

# **joy** simplifies the way people access local groups and services

### Referrers

- Residents
- Social Prescribing Link Workers
- GPs
- Patients/residents
- & many more

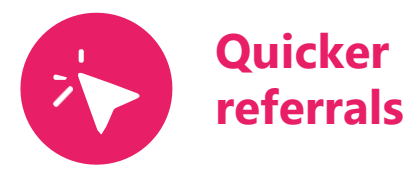

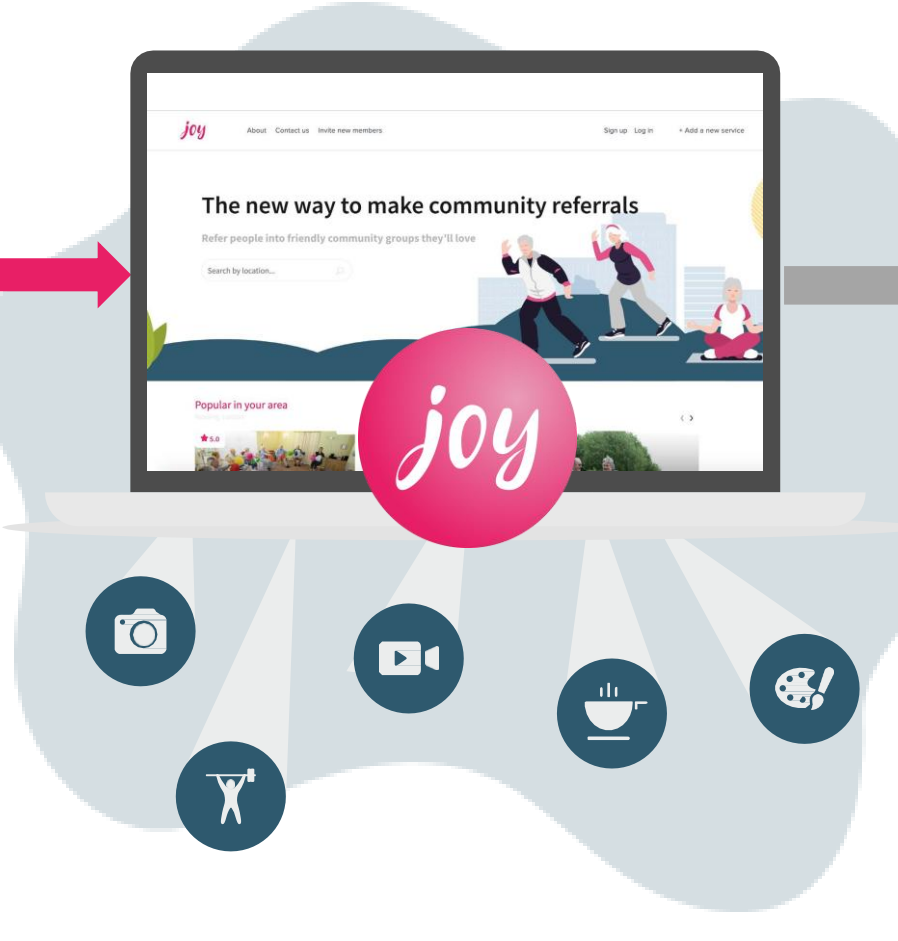

#### **Community** organisations

- Charities
- Faith groups
- Local mental health services
- Employment support
- Housing support

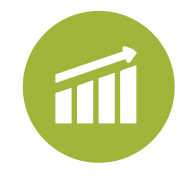

Appropriate referrals and data to show outcomes

## Adding a service on Joy (key steps)

- Go to services.thejoyapp.com and login
- Press
  "Add a New Service"
- Follow the prompts to create a log in if you don't already have one

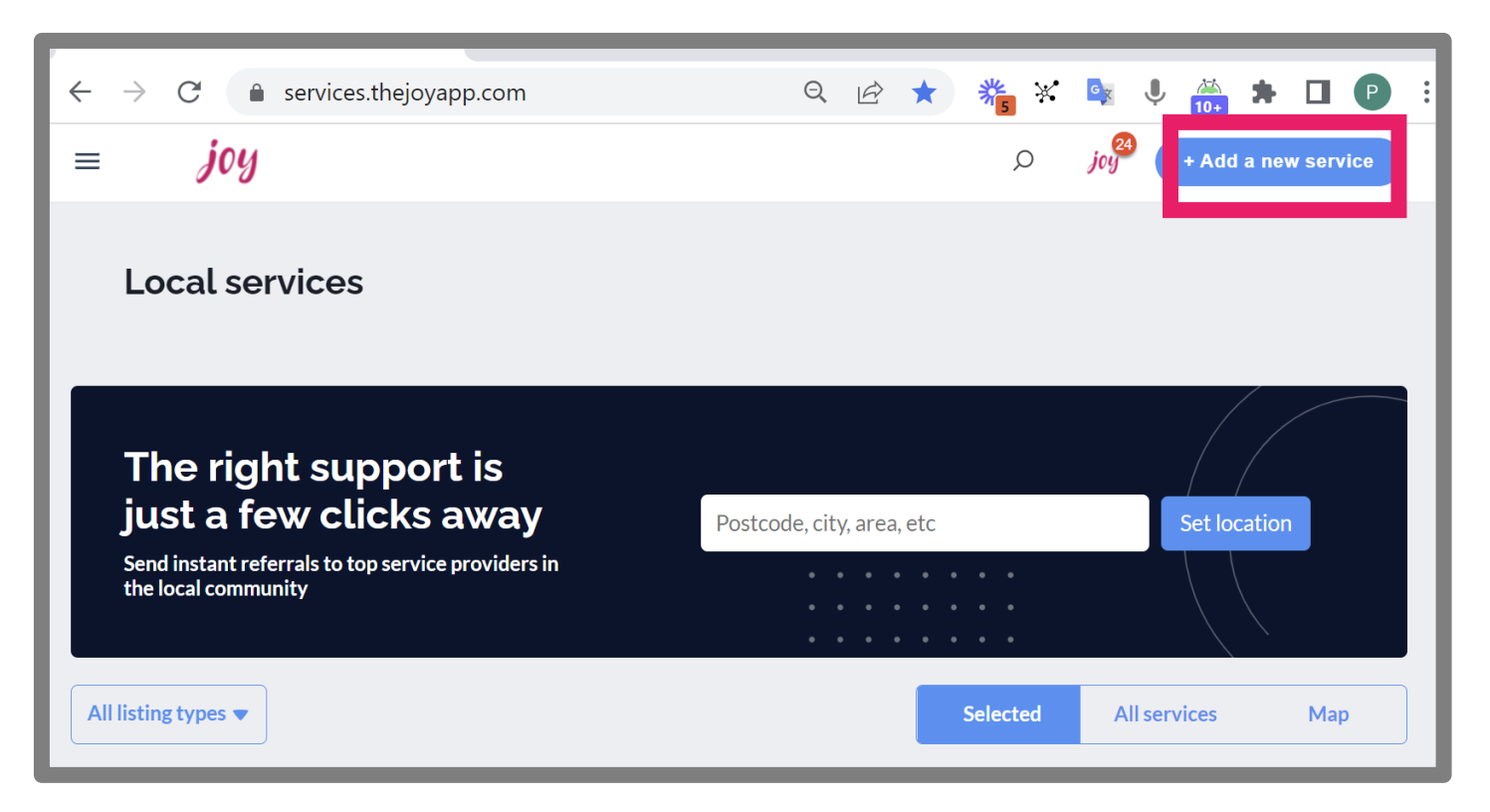

### Adding a service on Joy (key steps)

- If the service is Paid select 'Paid' and then 'Custom Pricing'
- Otherwise, click Free

| You are now posting a listing on behalf of Funk Fun House |  |
|-----------------------------------------------------------|--|
| Add a new service                                         |  |
|                                                           |  |
| Select category                                           |  |
| Paid                                                      |  |
| Free                                                      |  |
|                                                           |  |

### Adding a service (key steps)

#### Complete the form (1/2) Key fields to watch out for:

- **Description** this should be nicely formatted
- Best website link this must be the URL for the specific webpage and <u>not</u> the homepage!
- Categories max 3 categories
- Location powered by google, make sure it is correct
- **Image** choose something attractive!

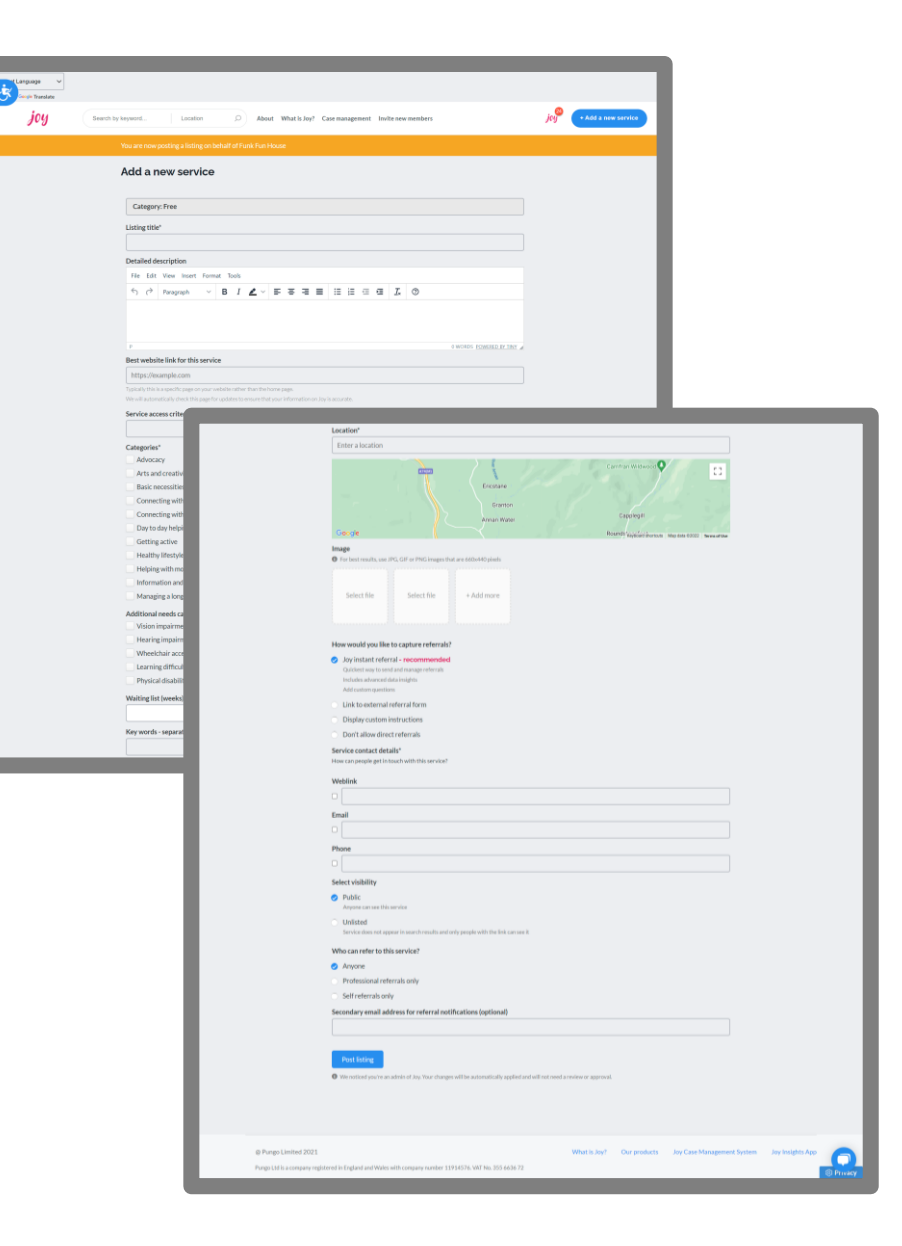

### Adding a service (key steps)

#### Complete the form (2/2) Key fields to watch out for:

#### How to capture referrals:

 If you are happy to receive referrals via email, select 'Joy instant refer' otherwise select 'Don't allow direct referrals'

Visibility: select public

**Press submit** 

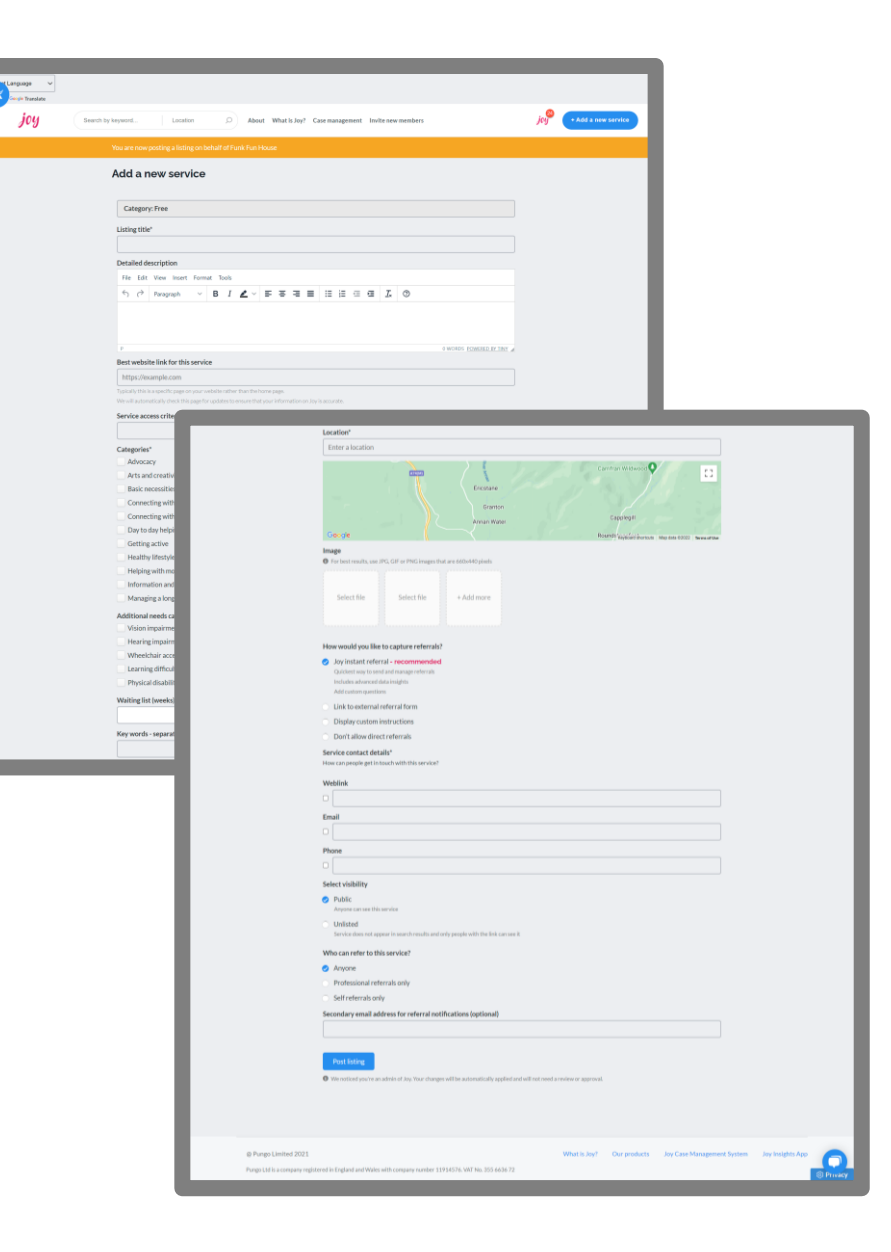

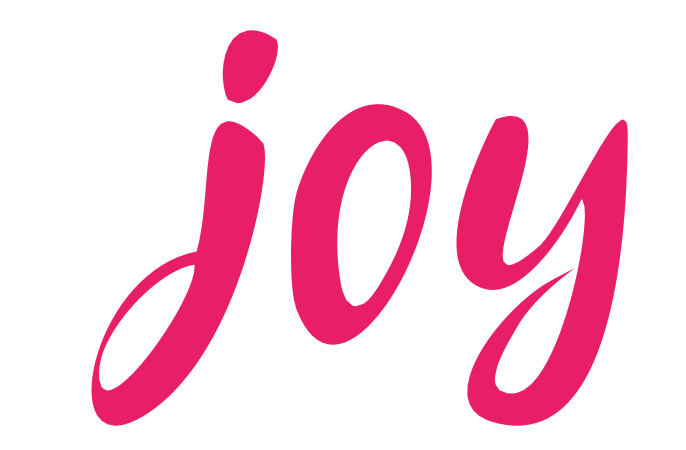

Aim to approve listings within 48 hours.

Once approved your listing will be live and publicly searchable on the website, services.thejoyapp.com